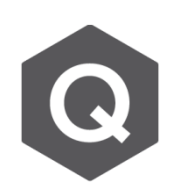

## 如何對一普通或PSC斷面設定溫度梯度載重?

關於施加溫度梯度載重,可以依照下列步驟:

從主選單選擇 Load > Temp./Prestress > Beam Section Temp.

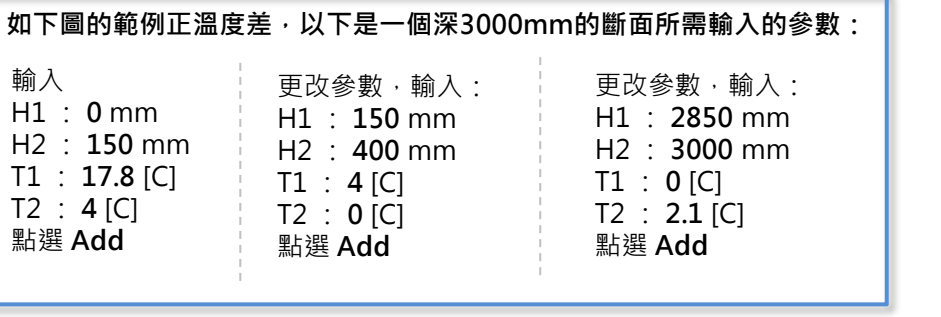

Temperature

- 1. 選擇 Load Case
- 2. 選擇 Section Type (若 斷面是使用Value所建立 的Value Type斷面,要 選擇General)
- 3. 輸入最初的溫度、彈性 模數、和熱傳導係數。 此參數可以在材料中設 定,亦可針對每根桿件 指定不同的參數。最後 再選擇斷面上指定溫度 變化時每段深度的參考 點。
- h1 h2 Г h3 2.1° Tot h1 = 0.15mh2 = 0.25mH2,T2 h3 = 0.15m3
- 4. 針對Value Type和General的斷面,斷面在 H1和H2之間的平均寬度要用手動輸入。至 於PSC/Composite Type的斷面則會自動在 每個斷面被定義時自動計算。
- 5. 輸入上述的資料後,選取相對的桿件並點選 Apply •

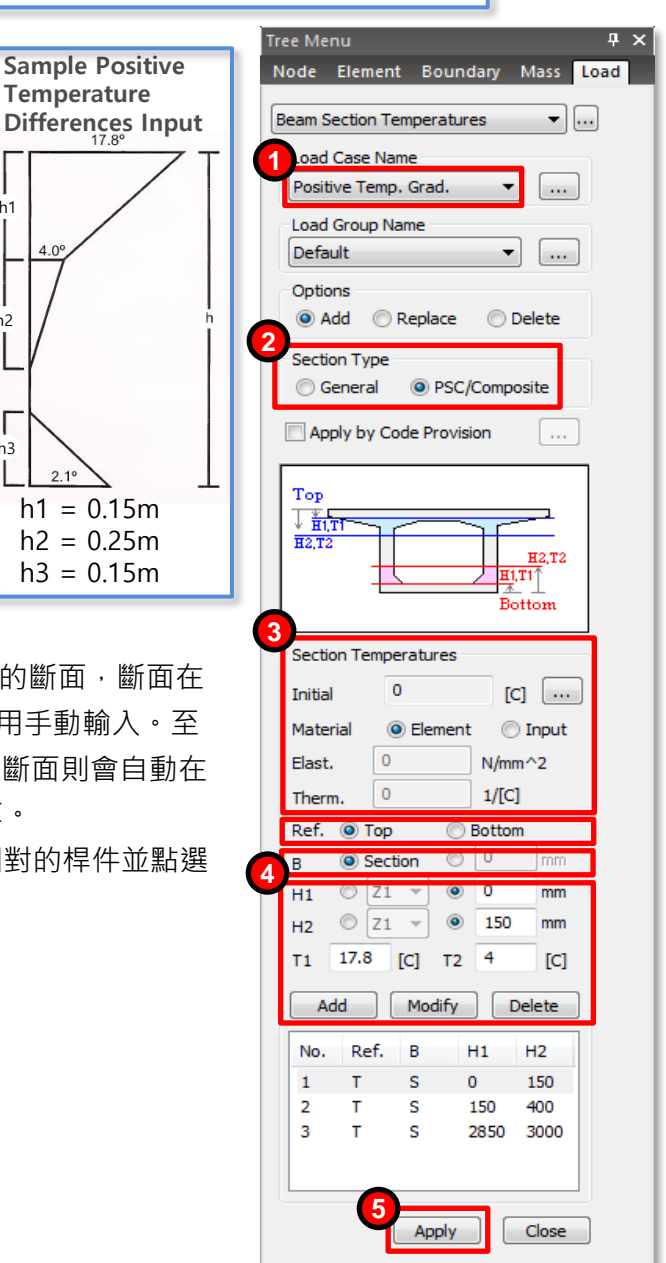

MIDAS